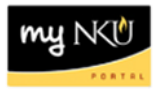

## **Display Commitment Item: Hierarchy**

Transaction Code: FMCIE

## Location(s):

SAP GUI

**Purpose:** Perform this procedure when you need to find a commitment item and view the pooled and non-pooled commitment items.

- 1. Log into myNKU
  - a. https://myNKU.nku.edu/irj/portal
- 2. Select SAP GUI tab.
- 3. Select either Microsoft Windows or Mac.
- 4. Access transaction code, ZFBC.
- 5. Click Enter.

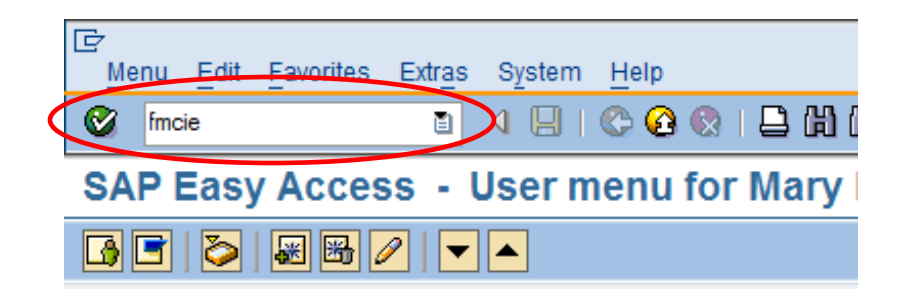

- 6. Enter 000 for Variant.
- 7. Click Display.

| ⊡<br>H <u>i</u> e | erarchy | <u>E</u> dit | <u>G</u> oto | Extr <u>a</u> s | S <u>y</u> stem | <u>H</u> elp |     |   |      |
|-------------------|---------|--------------|--------------|-----------------|-----------------|--------------|-----|---|------|
| 0                 |         |              |              | ٦               | ۱ 🛛 ۱           | <b>C</b> 2   |     |   | ሬፅ ራ |
| Dis               | play    | Cor          | nmit         | ment            | Item I          | liera        | rch | y |      |
| (K)               | 🗗 FM    | area         |              |                 |                 |              |     |   |      |
|                   |         |              |              |                 |                 |              |     |   |      |
|                   |         |              |              |                 |                 |              | _   |   |      |
| Acces             | s Objec | t            |              |                 |                 |              |     |   |      |
| Varian            | nt      |              | 00           | 0 🗗 🖊           |                 |              |     |   |      |
| FM Are            | ea      |              | NK           | 01 Nor          | thern Kent      | ucky Un      | iv. |   |      |
|                   |         |              |              |                 |                 |              |     |   |      |
|                   |         |              |              |                 |                 |              |     |   |      |

8. Click 🖻 or 📮 to expand or collapse folders.

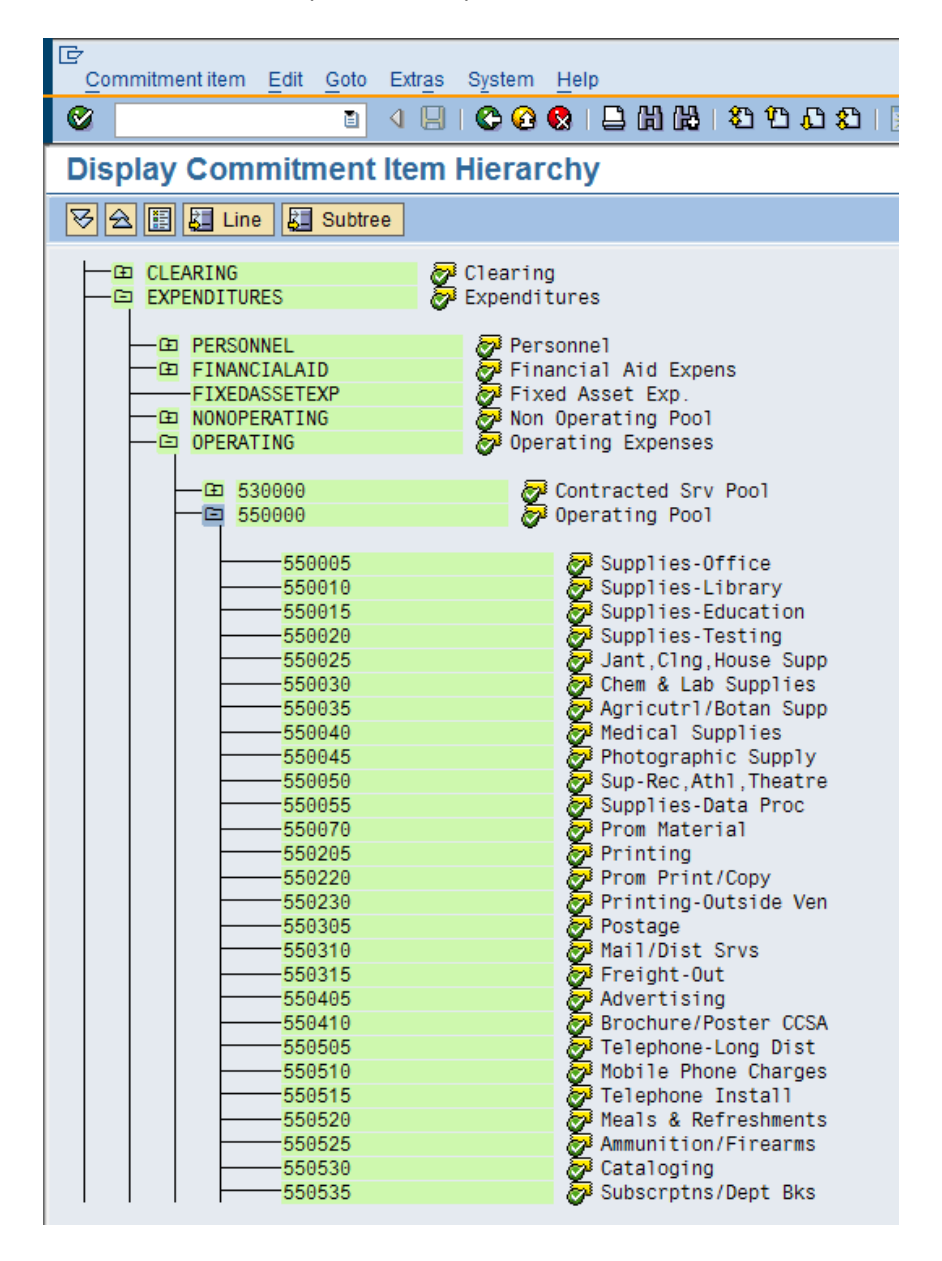

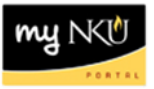

- 9. Click Roles.
- 10. Click FI Departmental Reports.

| Dpen                                           |     |
|------------------------------------------------|-----|
| System: SAP_BW  Type: Query                    |     |
| Search History Favorites Roles InfoArea        |     |
| Description ≜                                  |     |
| 7                                              |     |
| 📄 BP Budgeting Layout - ALL                    |     |
| CM AARC Departmental Reports                   |     |
| CM Admissions Departmental Reports             |     |
| CM Course/Session Reports                      |     |
| CM Enrolled Student Reports                    |     |
| CM Enrollment/Registrar Departmental Reports   |     |
| CM General Academic Reports                    |     |
| CM Student Financial Aid Reports               |     |
| CM Student Grade Reports                       |     |
| CM Students With An Open Matriculation Reports |     |
| External Grant PI Departmental Reports         |     |
| FI Departmental Reports                        |     |
| 📄 FI Financial Reports                         |     |
| HR Departmental Reports                        |     |
| Description:                                   |     |
| Technical name:                                | [   |
| OK Can                                         | cel |

**<u>Note</u>**: Once the report has been accessed, it will be listed under the History tab for quick access.

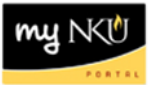

- 11. Select the FI Transaction List by Month report.
- 12. Click OK.

| pen                                       |     |
|-------------------------------------------|-----|
| System: SAP_BW  Type: Query               |     |
| Search History Favorites Roles InfoArea   |     |
| Roles > FI Departmental Reports           |     |
| Description =                             |     |
|                                           |     |
| Budget Management Report                  |     |
| Construction Projects Report              |     |
| FI Transaction List by Month              |     |
|                                           |     |
|                                           |     |
|                                           |     |
|                                           |     |
|                                           |     |
|                                           |     |
|                                           |     |
|                                           |     |
|                                           |     |
|                                           |     |
|                                           |     |
| Description: FI Transaction List by Month |     |
| Technical name: ZZFIFMMP05_Q001           | •   |
| OKICan                                    | cel |

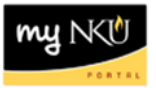

13. Populate the Variable Entry screen.

14. Click OK.

<u>Note</u>: Any Variable with an asterisk (\*) is a required variable. Period/Fiscal Year is a required variable. Entering period **000/2011 – 016/2011** will retrieve data for the current fiscal year.

| Ava    | ilable Variants:                              | ave Save As Delete    | Show Variable Personalizati |
|--------|-----------------------------------------------|-----------------------|-----------------------------|
| Ge     | neral Variables                               |                       |                             |
|        | Variable                                      | Current Selection     | Description                 |
|        | Funds Center Hierarchy                        | +NK01/060806(0FUNDS_C | Math & Statistics           |
|        | Business Area                                 | đ                     |                             |
|        | Functional Area                               | đ                     |                             |
|        | Fund                                          | đ                     |                             |
|        | Funded Program                                | đ                     |                             |
|        | Grant                                         | đ                     |                             |
| *      | Period/Fiscal Year (Interval Entry, Required) | 000/2011 - 016/2011   | Period 00 2011 - SP4 2011   |
| $\sim$ | Vendor Number (Selection Option, Optional)    | đ                     |                             |
|        | Commitment Item                               | đ                     |                             |
|        | Posting Date (Selection Option, Optional)     | đ                     |                             |

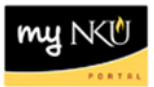

15. Add the Free characteristic, Document type to the report.

| Veb Analyzer                            |             |                            |          |                      |                     |             |            |
|-----------------------------------------|-------------|----------------------------|----------|----------------------|---------------------|-------------|------------|
| Transaction List by Mon                 | th          |                            |          |                      |                     |             |            |
| New Analysis Open Sa                    | ve As Disp  | olay As <sub>Table</sub> 👻 | Info Ser | d Print Version Expo | rt to Microsoft Exc | el Comments | 1          |
|                                         |             |                            |          |                      |                     |             | 4          |
| <ul> <li>Columns</li> </ul>             |             |                            |          |                      |                     |             |            |
| <ul> <li>Key Figures</li> </ul>         | Funds Cente | r                          | Commitm  | ient item ≞          | Posting date ±      | Fund ≞      | Doc number |
| r Rows                                  | 235001517   | 7 CPE Appl Mth/Stt In      | 463550   | Endwmt Income Distrb | 08/31/2010          | 0733509850  | 100289145  |
| <ul> <li>FM area</li> </ul>             |             |                            |          |                      | 09/29/2010          | 0733509850  | 100290188  |
| <ul> <li>Funds Center</li> </ul>        |             |                            |          |                      | 10/27/2010          | 0733509850  | 100292673  |
| <ul> <li>Commitment item</li> </ul>     |             |                            |          |                      | 12/09/2010          | 0733509850  | 100294961  |
| <ul> <li>Posting date</li> </ul>        |             |                            |          |                      | 12/31/2010          | 0733509850  | 100296273  |
| <ul> <li>Fund</li> </ul>                |             |                            |          |                      | 01/31/2011          | 0733509850  | 100297289  |
| Doc number                              |             |                            |          |                      | 02/21/2011          | 0733509850  | 100298383  |
| Description                             |             |                            |          |                      | 03/25/2011          | 0733509850  | 100300373  |
| Business area                           |             |                            |          |                      | Result              |             |            |
| Customer                                |             |                            | 464020   | Endw Gain-Dist       | 08/31/2010          | 0733509850  | 100289144  |
| Document type                           |             |                            |          |                      | 09/29/2010          | 0733509850  | 100290187  |
| <ul> <li>Fiscal year/period</li> </ul>  |             |                            |          |                      | 10/27/2010          | 0733509850  | 100292672  |
| FM Document Number                      |             |                            |          |                      | 12/09/2010          | 0733509850  | 100294960  |
| <ul> <li>FM LI Posting Line</li> </ul>  |             |                            |          |                      | 12/31/2010          | 0733509850  | 100296272  |
| <ul> <li>Functional area</li> </ul>     |             |                            |          |                      | 01/31/2011          | 0733509850  | 100297287  |
| <ul> <li>Funded Program</li> </ul>      |             |                            |          |                      | 02/21/2011          | 0733509850  | 100298382  |
| <ul> <li>Grant</li> </ul>               |             |                            |          |                      | 03/25/2011          | 0733509850  | 100300372  |
| <ul> <li>Original Curr./Unit</li> </ul> |             |                            |          |                      | Beautt              |             |            |
| <ul> <li>Posting sequence</li> </ul>    |             |                            |          |                      | Result              |             |            |

one

a,

<u>\_</u>